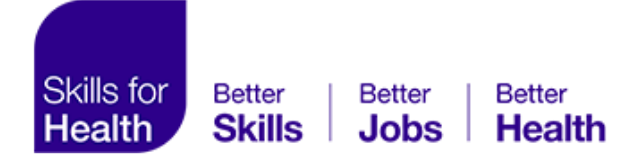

## How to meet us at NHS CONFED 2021

Once you have booked your pass for NHS Confed and set up your profile you can then start networking.

## Booking a meeting with Skills for Health or member of the team:

1.) <u>Search</u> for Skills for Health in the Partners and Exhibitors area of the Navigation panel.

| Refine the list (min. 2 characters)                                | рис                                  |                                                                     |                                                             |                                                         |  |
|--------------------------------------------------------------------|--------------------------------------|---------------------------------------------------------------------|-------------------------------------------------------------|---------------------------------------------------------|--|
| Q Search                                                           | PwC - Virtual stand 👘                |                                                                     |                                                             |                                                         |  |
| Filters                                                            | Gold Exhibitor                       |                                                                     |                                                             |                                                         |  |
| TYPE V<br>PRODUCTS & SERVICES OFFERED V                            | AliveCor                             | Capsticks                                                           | NHS<br>RACE & HEALTH<br>OBSERVATORY                         | Skills for<br>Health                                    |  |
| My bookmarks                                                       | AliveCor<br>Alivecor - Virtual Stand | Capsticks Solicitors<br>Capsticks Solicitors – Virtual<br><b>Fo</b> | NHS Race and Health<br>Observatory<br>NHS Race and Health 8 | Skills for Health<br>Skills for Health – Virtual        |  |
| Skills for Health Sold Exhibitor Skills for Health - Virtual Stand | Silver Exhibitor                     |                                                                     |                                                             |                                                         |  |
|                                                                    | Aadvanced                            | ASSOCIATION OF<br>AMBULANCE<br>CHIEF EXECUTIVES                     | brownejacobson.,                                            | The Oriel Nuning Officer<br>Exceptional Landers Network |  |
|                                                                    | Advanced   Software                  | Association of<br>Ambulance Chief                                   | Browne Jacobson<br>Browne Jacobson - Virtual                | CNO Exceptional Leaders                                 |  |

## Or...

<u>Search</u> for a specific individual in the Attendee List of the Navigation Panel.

| 500+ results                      |     | Adam Causon                                                      |    |
|-----------------------------------|-----|------------------------------------------------------------------|----|
| Q Skills for health               | ×   | Chief Operating Officer<br>Skills for Health                     | 10 |
|                                   |     | Ionathon Czul                                                    |    |
| ilters                            |     | Client Director                                                  |    |
| inero -                           |     | Skills for Health                                                |    |
| NDUSTRY                           | ~   |                                                                  |    |
|                                   |     | John Polak                                                       |    |
| OR FUNCTION                       |     | P Client Director                                                |    |
| OB FUNCTION                       | × V | Skills for Health                                                |    |
|                                   |     | Toby Lindsay                                                     |    |
|                                   |     | TL Principal Consultant: Leadership, Management and Organisation |    |
| isibility                         |     | Skills for Health                                                |    |
| ou're visible to other attendees. |     |                                                                  |    |
|                                   |     | Candace Miller                                                   |    |
|                                   | C   | EXecutive Director                                               | -0 |
|                                   |     | Skills for Health                                                |    |
|                                   |     | Zoe Printer                                                      |    |
|                                   |     | Events and marketing executive                                   | 0  |
|                                   |     | Skills for Health                                                |    |

All our team members can be found on the main Skills for Health Page.

**2.)** To send a meeting request to either the Skills for Health stand or a specific member of our team, click on your <u>chosen time</u> you have the option to send a message to the person you wish to meet, then click <u>Send</u> <u>Meeting Request</u>.

| artners & Exhibitors | Feature Zones        | Breakfast bri    | efings Or      | Demand   | Solutions Library | Speakers | Attendees | Discussion |
|----------------------|----------------------|------------------|----------------|----------|-------------------|----------|-----------|------------|
|                      |                      | Social wall      | My Event       | Help Des | k                 |          |           |            |
| ų                    | 🕯 Tuesday, 15th June | • 10:30 AM to 10 | 0:45 AM        |          |                   | Edit     |           |            |
| ç                    | Skills for Health -  | Virtual Stand    |                |          |                   | Edit     |           |            |
| м                    | essage (optional)    |                  |                |          |                   |          |           |            |
|                      | Introduce yourself a | nd the purpose o | of the meeting |          |                   |          |           |            |
|                      | SEND MEETING REQ     | UEST             |                |          |                   |          |           |            |
|                      |                      |                  |                |          |                   |          |           |            |

**3.)** You will then be notified if your meeting request has been accepted. A member of our team will be ready to talk to you at your chosen time slot.

**4.)** If you already know the member of our team you would like to meet, please contact events@skillsforhealth.org.uk and we will set up a meeting for you.

## Other ways to speak to us at NHS Confed:

**1.)** Visit our virtual stand and start a chat with us there. A member of the team will then be able to point you in the direction of the most suitable person to talk to. You can also start ad-hoc video calls with our team from this page.

2.) Send a connection request to members of our team.

**3.)** Once connections have been made you can chat using the message centre just like you would message someone on MS Teams or Skype.

|                                                                        | Mute discussion                                                    |
|------------------------------------------------------------------------|--------------------------------------------------------------------|
| S juine never                                                          | Horizon Leeds - part of the NHS Confederation                      |
| Q Search a contact                                                     | N                                                                  |
| Hadrey Londs and annual                                                | May 19, 2021                                                       |
| HORIZON<br>Horizon Leeds - part of the N<br>HS Confederation started a | hello                                                              |
| Ross Edwards Tuesday                                                   | B d8 AM                                                            |
| RE Hello1                                                              | Video coll ended<br>a day ago                                      |
| Nick Westerman, 04/28/2021                                             |                                                                    |
|                                                                        | Hello                                                              |
| Nick Westerman 04/28/2021                                              | Can I have a meeting please?                                       |
|                                                                        | Helio can me meet please                                           |
|                                                                        | May 20, 2021                                                       |
|                                                                        | Hello                                                              |
|                                                                        | MAEEE                                                              |
|                                                                        | Horizon Leeds - part of the NHS Confederation started a video call |

**4.)** Keep an eye out for members our team at all the mainstage, breakout, and panel sessions. You can live chat with other viewers, we will be in the audience waiting to chat to you all.

**5.)** You will find all your meetings, messages, and bookmarked content in my event section from the navigation bar.

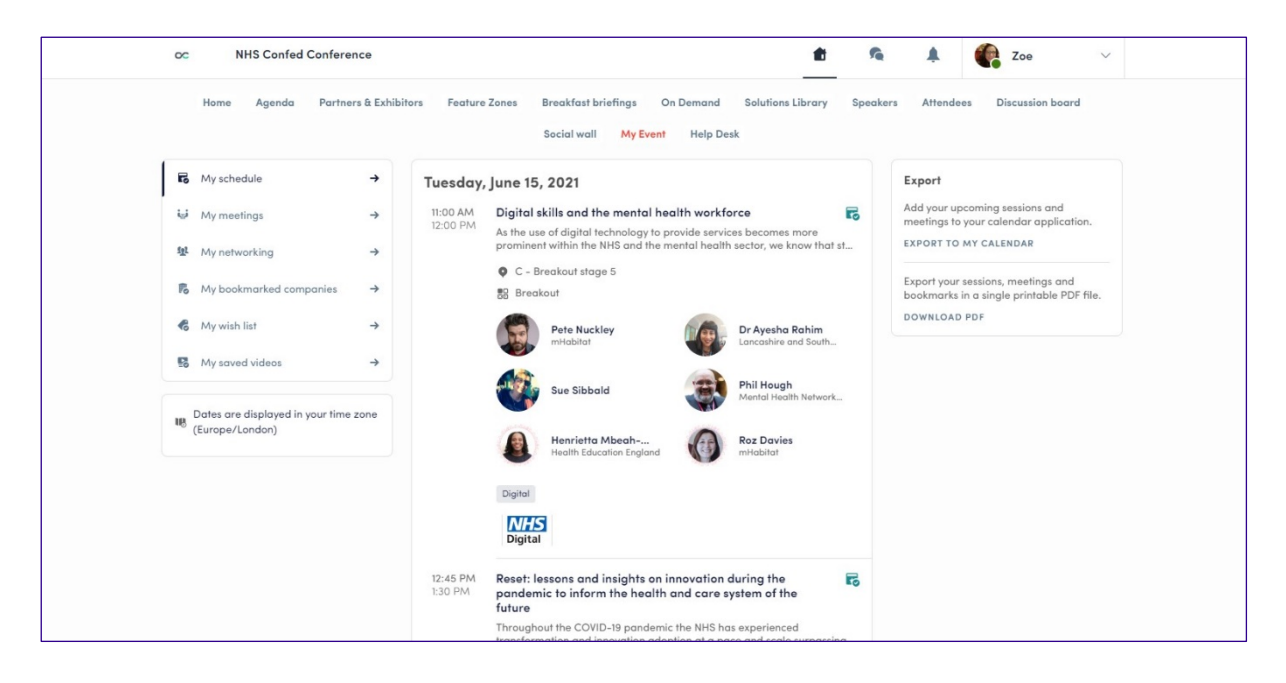

6.) If you have any issues working the platform, please visit the help desk area found in the navigation pane.